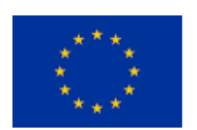

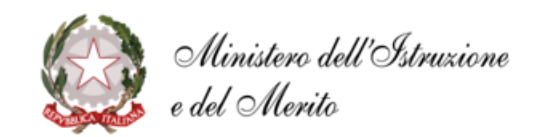

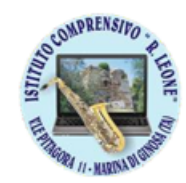

ISTITUTO COMPRENSIVO STATALE **"Raffaele LEONE"** Scuola dell'Infanzia, Primaria e Secondaria di I grado Viale Pitagora 11 – 74025 Marina di Ginosa (TA) Tel. 099 8290484 - C.F. 80013420734 PEO <u>taic80500g@istruzione.it</u> – PEC <u>taic80500g@pec.istruzione.it</u> www.comprensivoleone.edu.it

## INDICAZIONI CARICAMENTO PROGETTAZIONI DISCIPLINARI A.S. 2024-25

## 1. ARGO DIDUP SEZIONE - DIDATTICA;

| istituto comprensivo - "r. leone" |           |                                                     |                                                      |
|-----------------------------------|-----------|-----------------------------------------------------|------------------------------------------------------|
| Menù                              | ×         | ➡ Effettua una supplenza                            | Visualizza dati al: 13/10/2024                       |
| ☐ Home                            |           |                                                     |                                                      |
| Registro                          | •         | BACHECA MESSAGGI                                    | CONDIVISIONE DOCUMENTI ALUNNI                        |
| 🕏 Scrutini                        | •         |                                                     |                                                      |
| Didattica                         | · · · · · | 0 pubblicati oggi                                   | <mark>O</mark> nuovi file caricati dagli alunni oggi |
| 慮 Bacheca                         | •         | • con richiesta prosa visione                       |                                                      |
| 📢 Comunicazioni                   | •         |                                                     | 0 file non ancora visti                              |
| 🕗 Orario                          | •         | o con richiesta adesione                            |                                                      |
| 🗟 Stampe                          | •         |                                                     |                                                      |
| 🕝 Servizi Personale               |           |                                                     |                                                      |
| 💥 Strumenti                       | •         | Classe 1A 🔹                                         | Classe 1B 🔹                                          |
| 🖄 Accedi a bSmart                 |           | SCUOLA SECONDARIA I GRADO-ORDINARIO                 | SCUOLA SECONDARIA I GRADO-ORDINARIO                  |
|                                   |           | IST. COMPR SEZ.SCUOLA SECONDARIA DI 1º GRADO        | IST. COMPR SEZ.SCUOLA SECONDARIA DI 1º GRADO         |
| CoBoar                            |           | 🖹 File alunni non visti: 0 🛛 🎬 Eventi calendario: 0 | 🖹 File alunni non visti: 0 🛛 🛗 Eventi calendario: 0  |
|                                   | - 1       |                                                     |                                                      |
|                                   | - 1       | Classe 1C 🔹                                         | Classe 2A 🔹                                          |
|                                   |           | SCUOLA SECONDARIA I GRADO-ORDINARIO                 | SCUOLA SECONDARIA I GRADO-ORDINARIO                  |
|                                   | •         | IST. COMPR SEZ.SCUOLA SECONDARIA DI 1º GRADO        | IST. COMPR SEZ.SCUOLA SECONDARIA DI 1º GRADO         |

- 2. PROGRAMMAZIONE DIDATTICA;
- 3. GESTIONE CARTELLE AGGIUNGI CREA CARTELLA (PROGETTAZIONI DISCIPLINARI A.S. 2024-25 MATERIA DOCENTE) SALVA - INDIETRO;

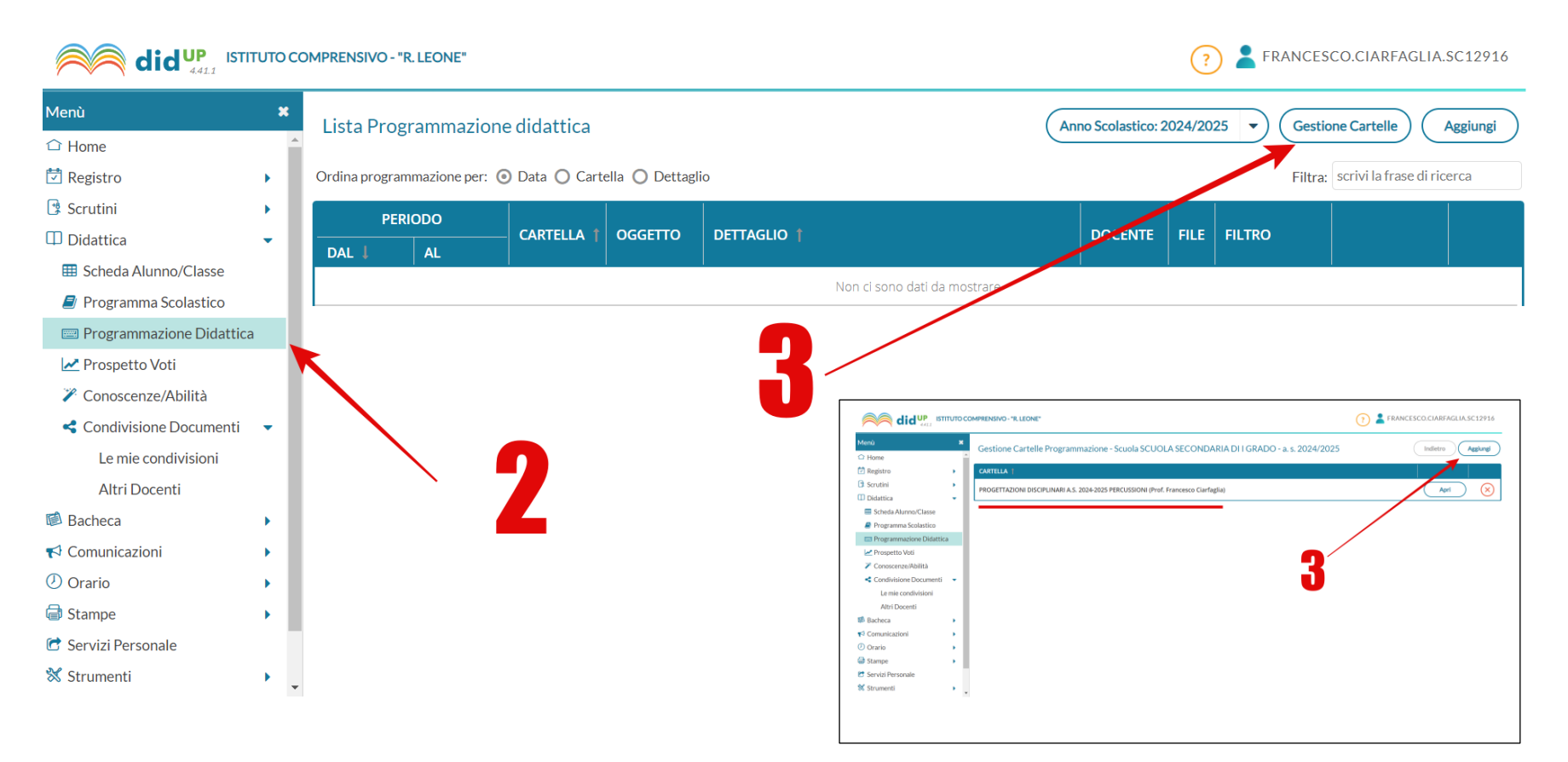

- 4. SELEZIONA PROGRAMMAZIONE DIDATTICA, CLICCA SU AGGIUNGI;
- 5. INSERIRE NEL CAMPO OGGETTO E DESCRIZIONE (Progettazione disciplinare Materia Docente);
- 6. DATA PUBBLICAZIONE (Quella del giorno in cui pubblicate la programmazione);
- 7. PROGRAMMAZIONE (DAL AL) INIDICARE DATE DI INIZIO E FINE ATTIVITA' DIDATTICA;
- 8. CLICCARE SU CARTELLA E SCEGLIERE "PROGETTAZIONI DISCIPLINARI A.S. 2024-25 MATERIA DOCENTE";
- 9. NELLA SEZIONE SFOGLIA INSERIRE IL FILE IN FORMATO PDF QUINDI CARICARE IL DOCUMENTO;

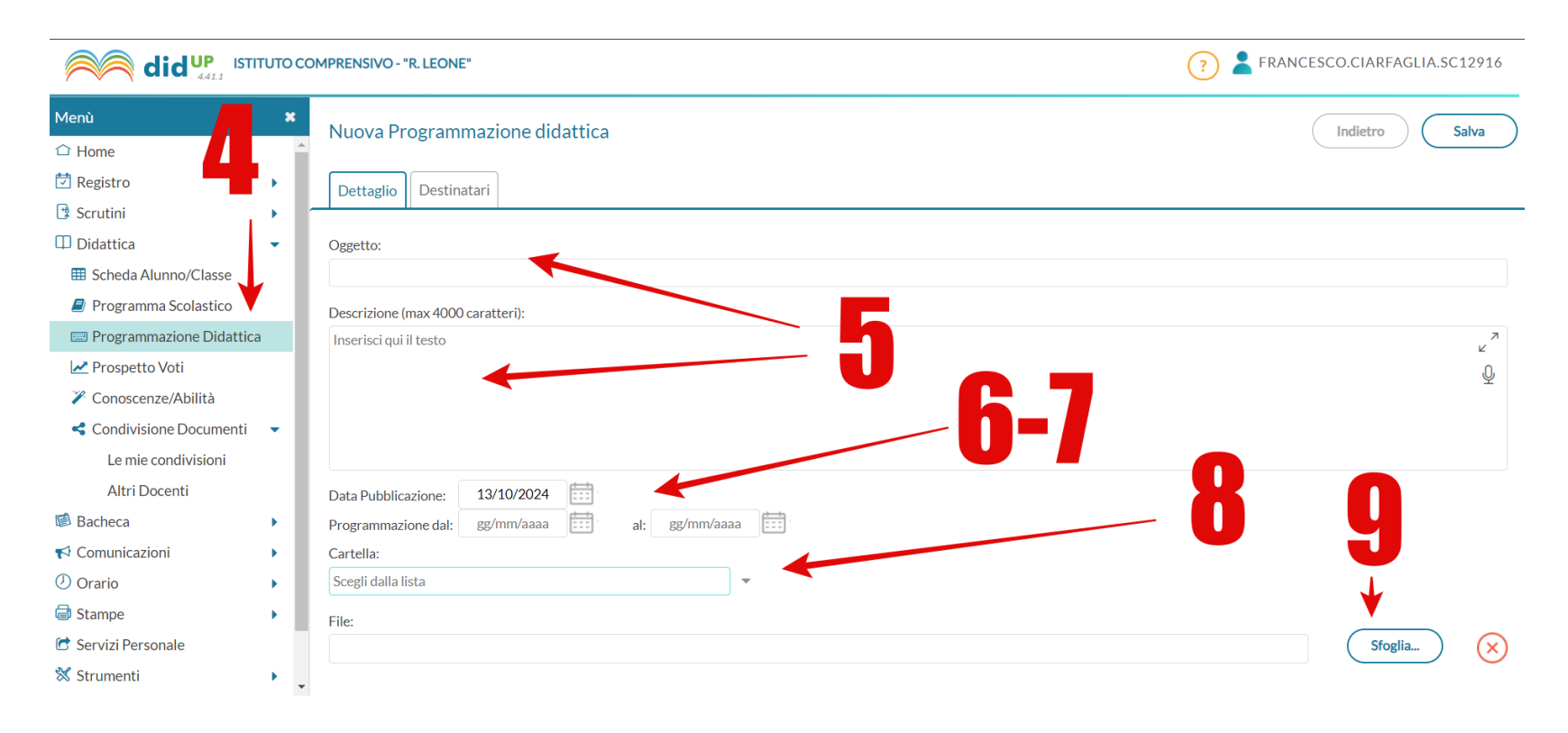

## 10. NELLA SEZIONE **DESTINATARI** SELEZIONARE <u>CLASSI SINGOLE,</u> SCEGLI E INDICARE LA CLASSE DESIDERATA; 11. NEL CAMPO **FILTRO MATERIE** SELEZIONARE <u>MATERIE SINGOLE,</u> SCEGLI E INDICARE LA MATERIA DESIDERATA; 12. INFINE SALVARE.

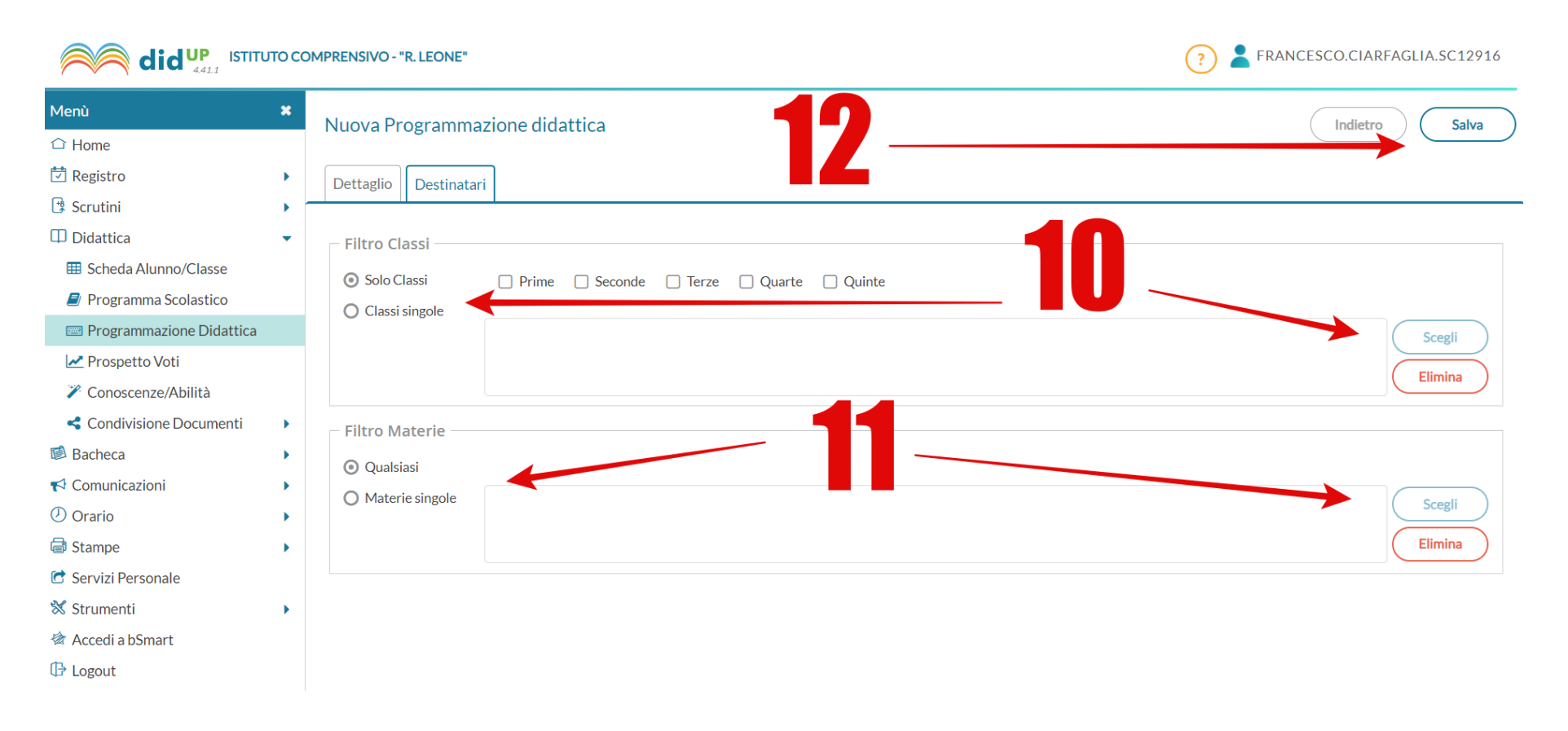

N.B. RIPETERE LA PROCEDURA DAL NUMERO 4 AL NUMERO 12 PER OGNI CLASSE.

Prof. Francesco CIARFAGLIA (FF.SS. Area 4 - Animatore Digitale)